## NISサーバ設定

2006/4/17 徳久

- ・ ディレクトリサービス
  - あるひとつのキーを使用してそれに関連した情報を調べられるサービス
  - データの読み込み・閲覧・検索に特化した仕組みを提供
    - DNS (DomainNameService)
      - ホスト名をキーとしてIPアドレスを検索(正引き)
      - IPアドレスをキーとしてホスト名を検索(逆引き)
    - NIS (NetworkInformationService)
      - ユーザIDをキーにしてパスワードや使用シェルの情報などを検索
- ・ NIS ドメイン
  - NIS認証を行うマシングループの名前

例)NISDOMAIN=tokunis.local.db.is.kyushu-u.ac.jp

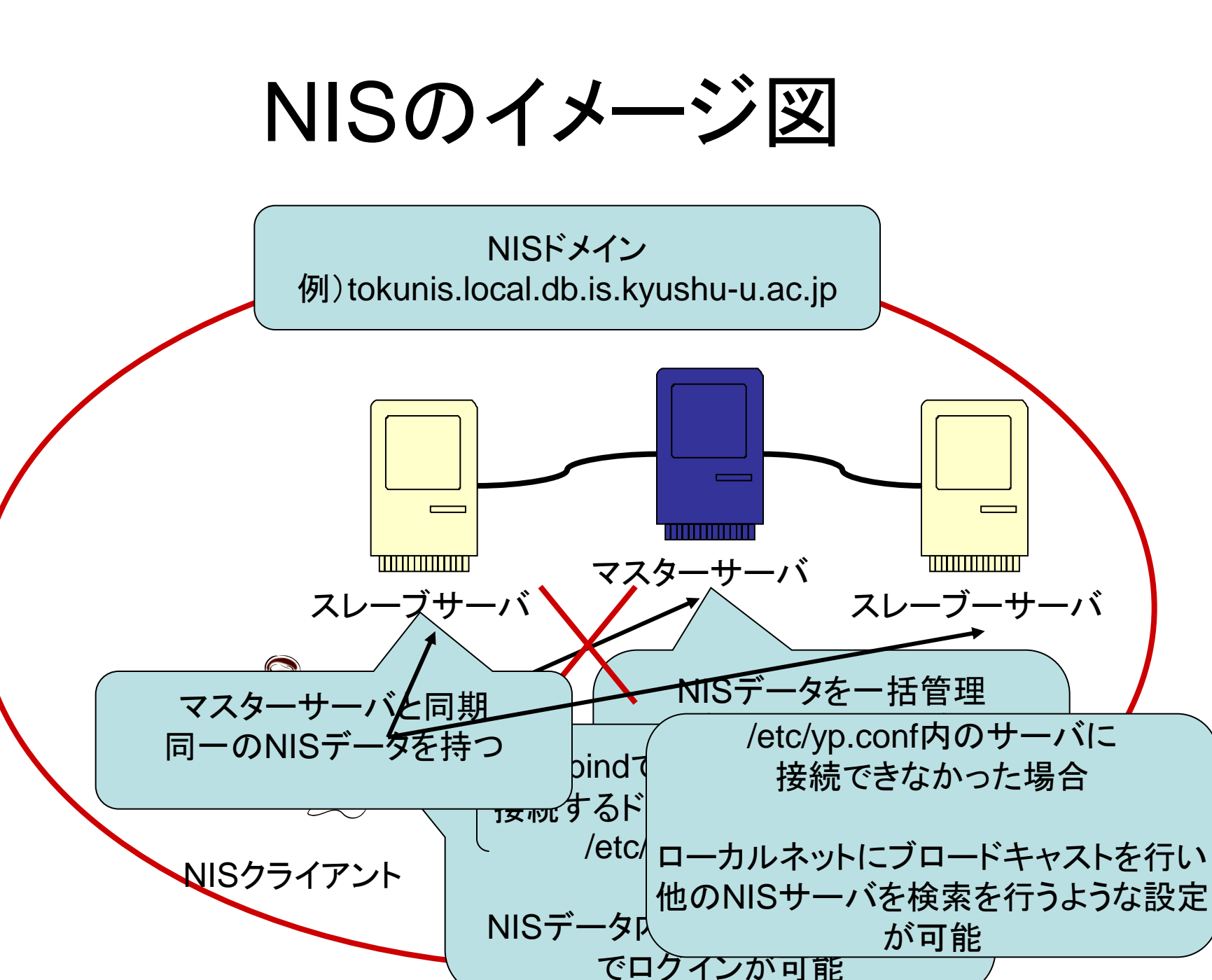

# NISデータに関してのメモ

• NIS 用 passwdの記述 /var/yp/nis.inputs/passwd

<ユーザ名>:<パスワード>:<UID>:<GID>:<ユーザの説明>:<ホームディレクトリ>:<ログインシェル>

- ユーザ名、UID、ホームディレクトリはユーザごとに変える
- パスワードはクライアントから下記のコマンドによって設定(暗号化される)
  yppasswd <ユーザ名>

## NISサーバ実験項目

- 1. クライアント側の設定変更 (/etc/yp.conf 等) と動作確認手順
- 2. 別のマシンを使っての動作確認を行なう
- 3. passwd, group, hosts 以外は配布していないことの確認手順
- 4. ypxfrd の動作確認手順
- 5. yppasswddの動作確認手順

## 詳しい実験の手順は以下のページを参照

http://www.db.is.kyushu-u.ac.jp/computer/linux/nis.html

## 使用OS: Linux Cent OS バージョン4.3

1. クライアント側の設定変更 (/etc/yp.conf 等) と動作確認手順

NISクライアントがNISサーバに接続できるかを自分のマシンで確認

#### 1. クライアント側の設定変更

- domainnameの実行
  - domainname <NISドメイン名>
- /etc/yp.conf
  - domain <NIS ドメイン名> server <NISサーバのIP アドレス>
- /etc/sysconfig/networkの設定
  - NISDOMAIN=<NISドメイン名>

#### 2. 動作確認手順

- 同一マシンにNISサーバとNISクライアントを作成
- クライアント側の設定変更をし、ypbindでNISサーバに接続
- NISサーバと接続することを確認
  - ypwhichでNISサーバ名が正しいか確認する
  - ypcatでNISサーバのユーザ情報が見れるか確認する

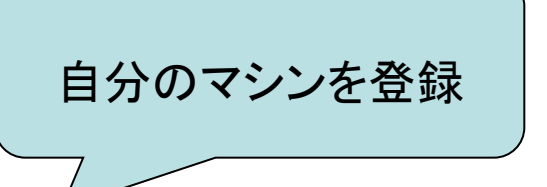

### 2. 別のマシンを使っての動作確認を行なう

### NISサーバとNISクライアントを別のマシンで立てて接続できるかを確認

#### 1. クライアント側の設定変更

domainnameの実行

- domainname < NISドメイン名>
- /etc/yp.conf
  - domain <NISドメイン名> server <NISサーバのIP アドレス>
- /etc/sysconfig/networkの設定
  - NISDOMAIN=<NISドメイン名>

#### 2. 動作確認

- 自分のマシンにNISサーバを作成
- 別のマシンに上記の変更をしたNISクライアントを作成
- NISクライアント側から
  - ypwhichでNISサーバ名が正しいか確認する
  - ypcatでNISサーバのユーザ情報が見れるか確認する

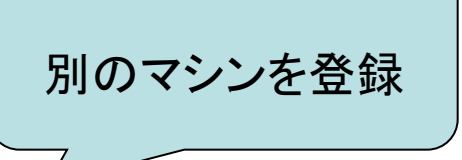

3. passwd, group, hosts 以外は配布していないことの確認手順

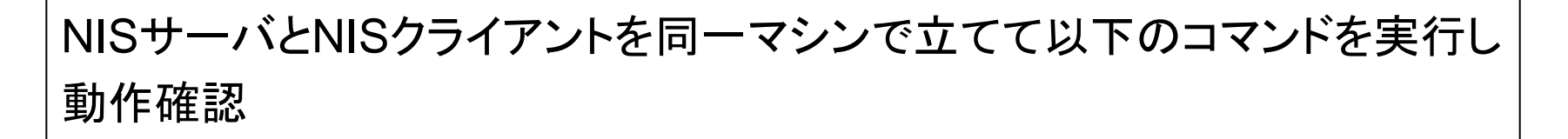

- ypcat passwd
- ypcat group
- ypcat hosts
- ypcat rpc
- ypcat services
- ypcat netid
- ypcat protocols
- ypcat mail

NISサーバで設定したファイル (/var/yp/nis.inputs以下の各ファイル) の内容が表示される s

Makefileを編集し、配布を許可したデータ(passwd, group, hosts)以外 は配布していないことを確認する 4. ypxfrd の動作確認手順

マスターサーバからスレーブサーバにNISデータを転送するypxfrdの動作確認

- マスターサーバを起動し、rpc.ypxfrdが動いているか確認
  ps -e | grep ypxfrd
- スレーブサーバの設定
  スレーブサーバをマスターサーバのクライアントに マスターサーバを登録
  domainnameの実行
  - domainname < NISドメイン名>
  - /etc/yp.conf
    - domain <NISドメイン名> server <NISサーバのIP アドレス>
  - /etc/sysconfig/networkの設定
    - NISDOMAIN=<NISドメイン名>
  - スレーブサーバとして初期化
    - /usr/lib/yp/ypinit -s <NISドメイン名>
- スレーブサーバの/var/ypのディレクトリ内にNISドメイン名のディレクトリが生成されている ことを確認
- NISクライアントでスレーブサーバに接続し、
  - ypcatでマスターサーバで設定したユーザ情報が見れるか確認する

5. yppasswddの動作確認手順

パスワードの変更を行うyppasswddの動作確認

- 動作中のNISサーバマシンでrpc.yppasswddが動いているか確認
  - ps -e | grep yppasswd
- NISクライアント側でパスワードの変更が可能か確認
  - yppasswd <ユーザー名>
  - マスターサーバのルートパスワード入力
  - type:ユーザのパスワード
  - retype:ユーザのパスワード
- パスワードが変更できればyppasswddは正しく動作している